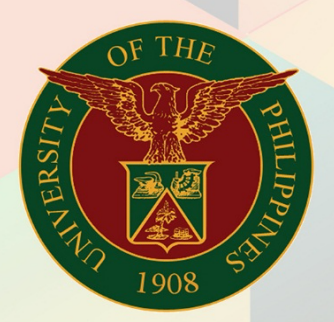

## University of the Philippines

# **FINALS**

Financial Management Information System User Manual

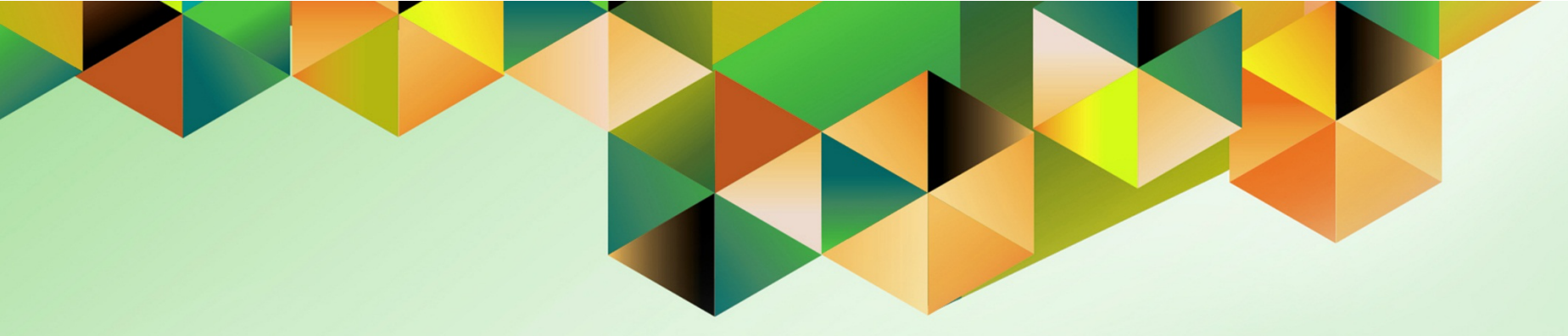

## **Export Expense Report**

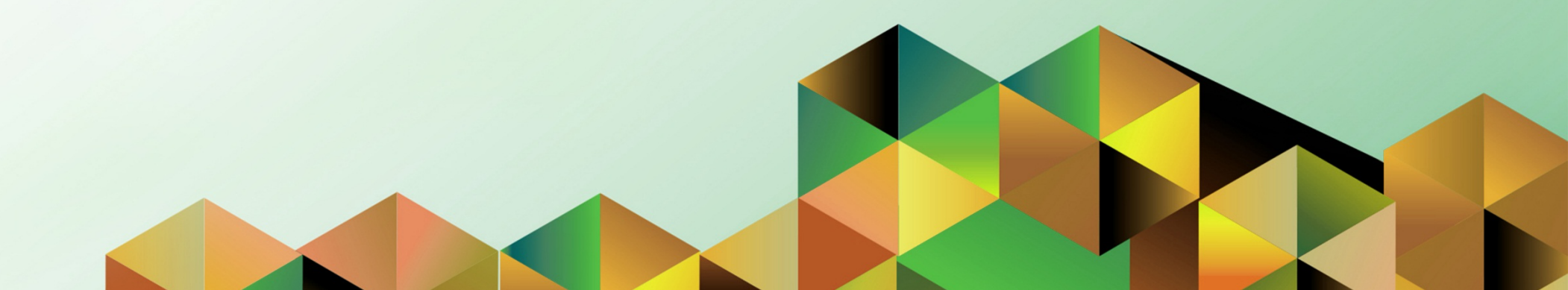

### **FMIS User Manual** Internet Expense

| Kim Carlo A. De Leon                     |
|------------------------------------------|
| 30 January 2024                          |
| 30 January 2024                          |
| FMIS User Manual – Export Expense Report |
| 3.0                                      |
|                                          |

#### 1. DOCUMENT CONTROL

#### 1.1 Change Record

| Date            | Author             | Version | Change Reference                                                     |
|-----------------|--------------------|---------|----------------------------------------------------------------------|
|                 | Rajyl Andre Inlayo | 1.0     | Initial                                                              |
| 23 June 2017    | Reah Mae Supnet    | 2.0     | Update                                                               |
| 30 January 2023 | Kim Carlo De Leon  | 3.0     | Update on the responsibility<br>used for exporting expense<br>report |

#### 2. Description

| Manual ID          |                                                                                                    |
|--------------------|----------------------------------------------------------------------------------------------------|
| Manual Name        | Export Expense Report                                                                                           |
| Information System | Financial Management Information System                                                                         |
| Functional Domain  | Payables Module                                                                                                 |
| Responsibility     | Internet Expense Auditor                                                                                        |
| Purpose            | To convert approved expense reports to invoices                                                                 |
| Data Requirement   | Expense Report details                                                                                          |
| Dependencies       | Fully Approved Expense Report                                                                                   |
| Scenario           | An accounting personnel will process approved expense reports in preparation for matching with prepayments DVs. |

| Google                                           |             |         |       |
|--------------------------------------------------|-------------|---------|-------|
| Sign in                                          |             |         |       |
| Use your Google A                                | Account     |         |       |
| Email or phone                                   |             |         |       |
| Forgot email?                                    |             |         |       |
| Not your computer? Use a Private W<br>Learn more | /indow to s | ign in. |       |
| Create account                                   |             | Next    |       |
| English (United States) 🔻                        | Help        | Privacy | Terms |

Step 1. Go to https://uis.up.edu.ph

**Step 2.** Log-in your UP Mail credentials (e.g. *email* and *password*)

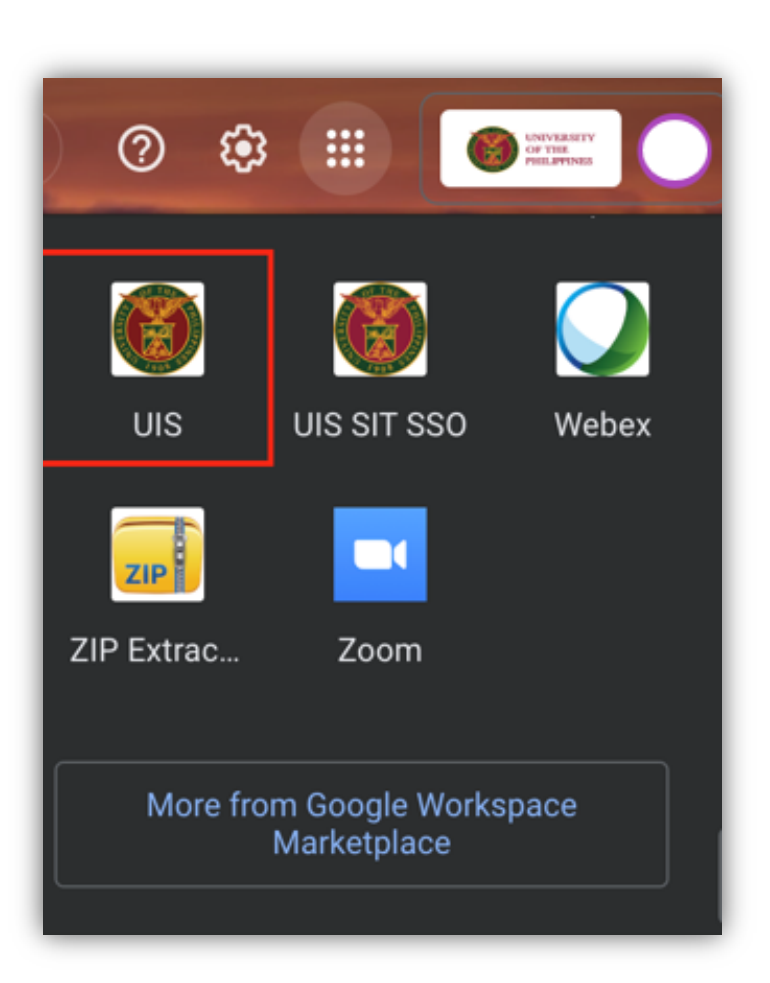

Or you may open your UP Mail and go to the Google Workspace and select **UIS** 

| University of the Philippines  | * 🌣 🔛                                             | Logged In As <b>KADELEON</b> 4          | <b>ି</b> ( |
|--------------------------------|---------------------------------------------------|-----------------------------------------|------------|
| Home                           |                                                   |                                         |            |
| Navigator                      | Worklist                                          |                                         |            |
| Personalize                    |                                                   |                                         | Full List  |
| Internet Expenses Auditor, UPS | From Type                                         | Subject                                 | Sent       |
| Expenses Audit                 | There are<br>no<br>notifications<br>in this view. |                                         |            |
|                                | <b>TIP</b> <u>Vacation Rules</u> - Re             | edirect or auto-respond to notificatior | IS.        |
|                                | Table Diagnostics                                 |                                         |            |

Step 3. On the UIS Homepage, navigate to Internet Expenses Auditor.

| Expenses A      | udit Expens                                              | ses Export                                               |              |                    |                    |        |                 |           |                  |
|-----------------|----------------------------------------------------------|----------------------------------------------------------|--------------|--------------------|--------------------|--------|-----------------|-----------|------------------|
| Export Ru       | In Export                                                | Requests Ex                                              | port Results |                    |                    |        |                 |           |                  |
|                 |                                                          | Define                                                   |              |                    |                    |        | Review          |           |                  |
| Sched           | ule Requ                                                 | est: Define                                              | •            |                    |                    |        | Manage Schedule | Cancel    | <u>C</u> ontinue |
| Pro<br>Rec<br>N | ogram Name<br>quest Name<br>NLS Settings<br>Language Set | Expense Repo<br>The name can late<br>Parameters<br>tings | rt Export    | ch for this reques | t Delivery Options | Schedu | le Options      |           |                  |
|                 | •••<br>Langu                                             | uage <sup>*</sup> Teri                                   | ritory       |                    | Numeric Character  |        | Sort            |           |                  |
|                 | America                                                  | n English Unite                                          | ed States    | ыQ                 | •,                 | ⊴ Q    | Binary Sort     | <u></u> 0 | 2                |
|                 | Table Diagno                                             | ostics                                                   |              |                    |                    |        |                 |           |                  |

Step 4. On the Expenses Audit page, click the Expenses Export tab.

You will see the program name *Expense Report Export*.

Update the *Parameters*.

Click *Continue* to proceed.

| Expenses Audit Exp     | enses Export                    |                                               |                 |                         | STEP 5. Enter the followin |
|------------------------|---------------------------------|-----------------------------------------------|-----------------|-------------------------|----------------------------|
| Export Run Exp         | ort Requests Export Results     |                                               |                 |                         | Batch Name                 |
|                        |                                 |                                               |                 |                         | GL Date                    |
|                        | Define                          |                                               | Review          |                         | And click <b>Continue</b>  |
| Schedule Rec           | uest: Define                    |                                               | Manage Schedule | Cancel <u>C</u> ontinue |                            |
| * Indicates required f | eld                             |                                               |                 |                         |                            |
| Program Nan            | e Expense Report Export         |                                               |                 |                         |                            |
| Request Nam            |                                 |                                               |                 |                         |                            |
|                        | The name can later be used to s | earch for this request                        |                 |                         |                            |
| NLS Setting            | Berameters Notification         | n Print Options Delivery Options Scheo        | lule Options    |                         |                            |
|                        | Batch                           | Name 1                                        |                 |                         |                            |
|                        | * s                             | Oracle Internet Expenses                      | Q               |                         |                            |
|                        |                                 | Create invoices from Oracle Internet Expenses |                 |                         |                            |
|                        | Transfer Descriptive Fle        | xfield Yes 🔄 Q                                |                 |                         |                            |
|                        | GI                              | Date 31-Dec-2023                              |                 |                         |                            |
|                        | Dobug                           | aroup                                         |                 |                         |                            |
|                        | Organization                    |                                               | 0               |                         |                            |
|                        | Send Notification               | ns To KADELEON4                               | ~               | st Q                    |                            |
|                        |                                 |                                               |                 |                         |                            |
|                        |                                 | De Leon, Kim Carlo                            |                 |                         |                            |

| equie Requ      | est: Revie     | w                   |              |
|-----------------|----------------|---------------------|--------------|
| Name            |                |                     |              |
| Concurrent F    | Program Name   | Expense Report Expo | ort          |
| I               | Request Name   |                     |              |
|                 | Operating Unit |                     |              |
| Language Settir | ngs            |                     |              |
| •••             |                |                     |              |
| Language        | Territory      | Numeric Character   | Sort         |
|                 |                |                     | Discuss Cost |

| Your request for Expense Report Export has been scheduled. The Request ID is 10661266 | 1 Information                                                                         |            |
|---------------------------------------------------------------------------------------|---------------------------------------------------------------------------------------|------------|
|                                                                                       | Your request for Expense Report Export has been scheduled. The Request ID is 10661266 | <u>0</u> K |

**Step 6.** Review the details and click *Submit.* 

An information box will appear containing the request ID. Take note of the request ID and click *OK* to proceed.

| =                                 |                        |           |        | Â         | *         | ¢    |   | Logged  | in As <b>Kadele</b> | 0 <b>n</b> 4 ? | ) ሀ      |
|-----------------------------------|------------------------|-----------|--------|-----------|-----------|------|---|---------|---------------------|----------------|----------|
| Expenses Audit Expe               | enses Export           |           |        |           |           |      |   |         |                     |                |          |
| Export Run Expor                  | t Requests Export Rest | ults      |        |           |           |      |   |         |                     |                |          |
| Expenses Audit: Audit<br>Requests | Expense Reports >      |           |        |           |           |      |   |         |                     |                |          |
| Requests Summary                  | Table                  |           |        |           |           |      |   |         |                     |                |          |
| Request ID 🛆                      | Name 🛆                 | Phase 🛆   | Status | Schedu    | led to R  | un 🛆 | [ | Details |                     | Republi        | sh 🛆     |
| 9546603                           | Expense Report Export  | Completed | Normal | 03-Jan-2  | 024 09:0  | 3:23 |   | Ē       | ø                   | (              | 20       |
| 9540128                           | Expense Report Export  | Completed | Normal | 21-Nov-2  | 023 14:3  | 2:48 |   | Ē       | ø                   | (              | 20       |
| 9466375                           | Expense Report Export  | Completed | Normal | 12-Oct-2  | 023 08:1  | 1:43 |   | Ē       | ø                   | (              | ेव       |
| 9466217                           | Expense Report Export  | Completed | Normal | 11-Oct-20 | 023 10:44 | 4:12 |   | Ē       | ø                   | (              | oo<br>oo |
| 9465980                           | Expense Report Export  | Completed | Normal | 10-Oct-2  | 023 14:2  | 2:31 |   | Ē       | ø                   | (              | a        |
| 9465735                           | Expense Report Export  | Completed | Normal | 09-Oct-2  | 023 17:2  | 3:10 |   | Ē       | ø                   | (              | à        |
| Table Diagnostics                 |                        |           |        |           |           |      |   |         |                     | Diagnostic     | Console  |

Step 7. On the *Requests* Summary Table, search for your request ID. Check the *Phase* and Status of the report, click the *Refresh* button until it is *Completed* and *Normal*. Then click the *Output* Icon to see the result.

#### Sample Output:

| UP System                              |                    |                                           | Expense Report Export<br>Report |                   |                 | 28-D<br>04:57       | EC-2023<br>::57   | Page: 1                        |                         |
|----------------------------------------|--------------------|-------------------------------------------|---------------------------------|-------------------|-----------------|---------------------|-------------------|--------------------------------|-------------------------|
|                                        |                    |                                           |                                 | Audit R           | eport           |                     |                   |                                |                         |
| Employee<br>Name                       | Employee<br>Number | Supplier<br>Name                          | Supplier<br>Number              | Invoice<br>Number | Invoice<br>Date | Invoice<br>Currency | Invoice<br>Amount | Description                    | Status                  |
| De Leon,<br>Mr. Kim<br>Carlo<br>Acueza | 100032606          | De<br>Leon,<br>Mr. Kim<br>Carlo<br>Acueza | 58088                           | SA-<br>ER110703   | 21-<br>JUL-23   | РНР                 | 3000              | Liquidation<br>for DV #<br>369 | Ready<br>for<br>Payment |
| Total Fun                              | ctional Currer     | ncy Invoice                               | Amount:300                      | 00                |                 |                     |                   |                                |                         |

**DISCLAIMER:** The screenshots in this document are for illustration purposes only and may not be the same as the final user interface.

#### BACK TO TOP